# pmacct->kafka->presto->re:dash を使った高速なflow解析

JANOG39 Day1 BoF 2017年1月18日

西塚要 @\_\_\_kaname\_\_\_ kaname@nttv6.jp

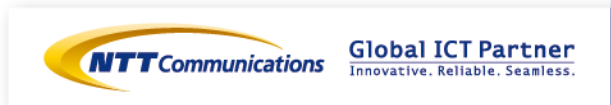

# flow解析の構成

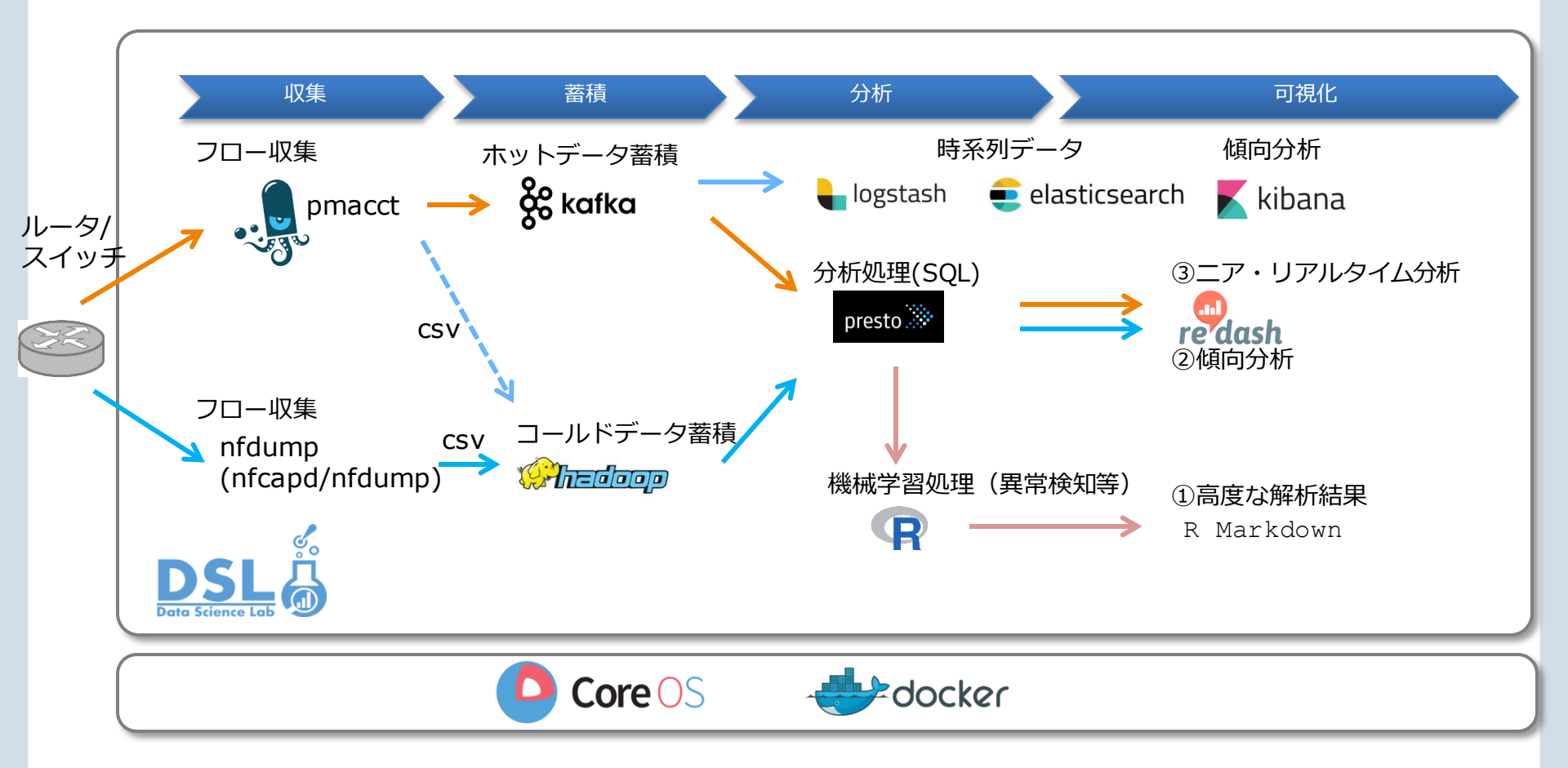

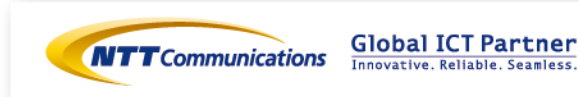

# flow収集部分

#### nfdump

- nfcapd: netflow(v1,v5/v7,v9,IPFIX)/sflow(v2/v4/v5)の 収集を行い、n分ごとにファイルに出力する
- nfdump: nfcapdによって蓄積されたデータを読み出す→標準出力やファイル(csv形式など)に出力
- 信頼と実績!

#### pmacct

- netflow(v5,v8,v9,IPFIX)/sflow(v2/v4/v5)の収集"も"行う ことができる
- ファイル出力に加え、RDBMS, noSQL, Rabbit-MQ, kafka とのコネクタがある
- paoloさんが頑張ってメンテしている!
  - ✓ JANOG36:オープンソースのネットフローツールの運用

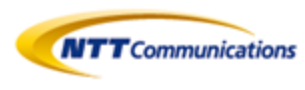

# 事例1: 機械学習を用いた高度な解析

# ■ <u>JANOG38:できる! データドリブン障害検知</u>

- hadoop/hiveに蓄積された生フローデータをPrestoで時系 列データに集約(早い!)
- 時系列データに対してRで機械学習処理

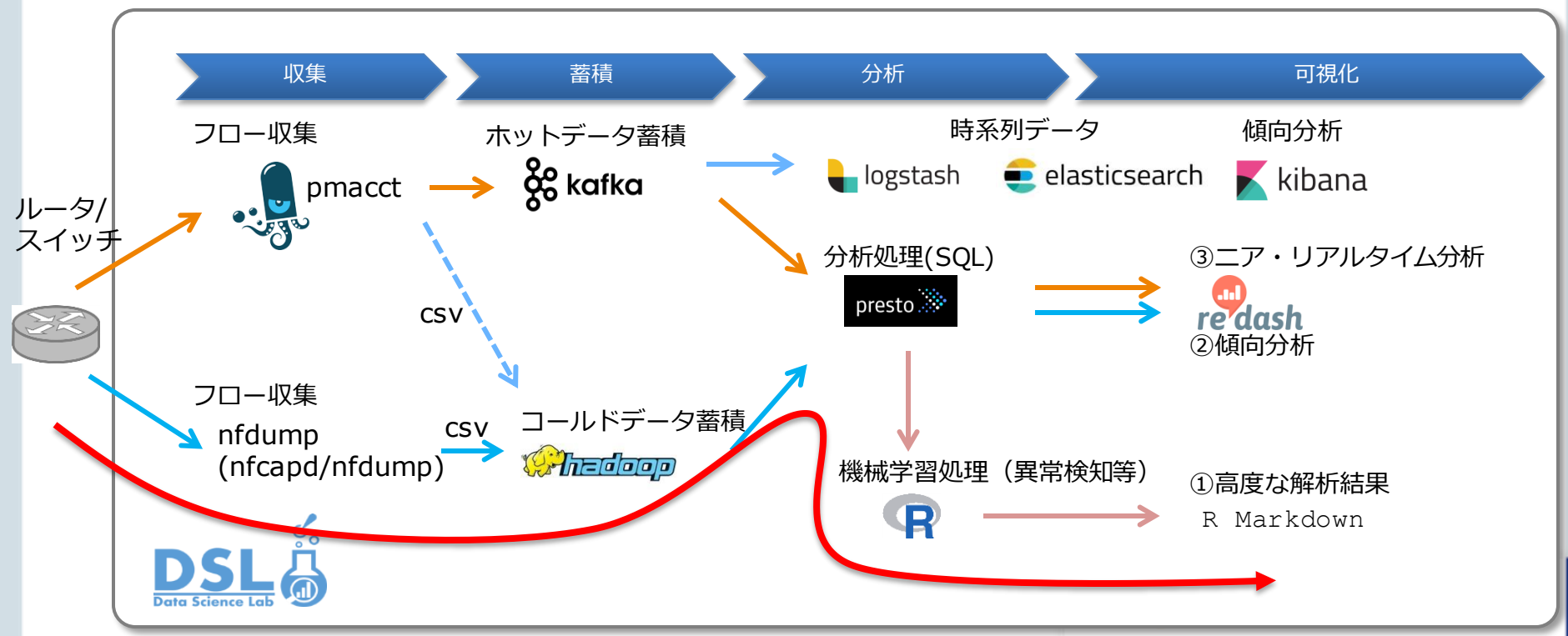

Copyright © 2013 NTT Communications Corporation. All right reserved

### Rでのフロー解析

#### ■ ASごとのトラフィックの推移

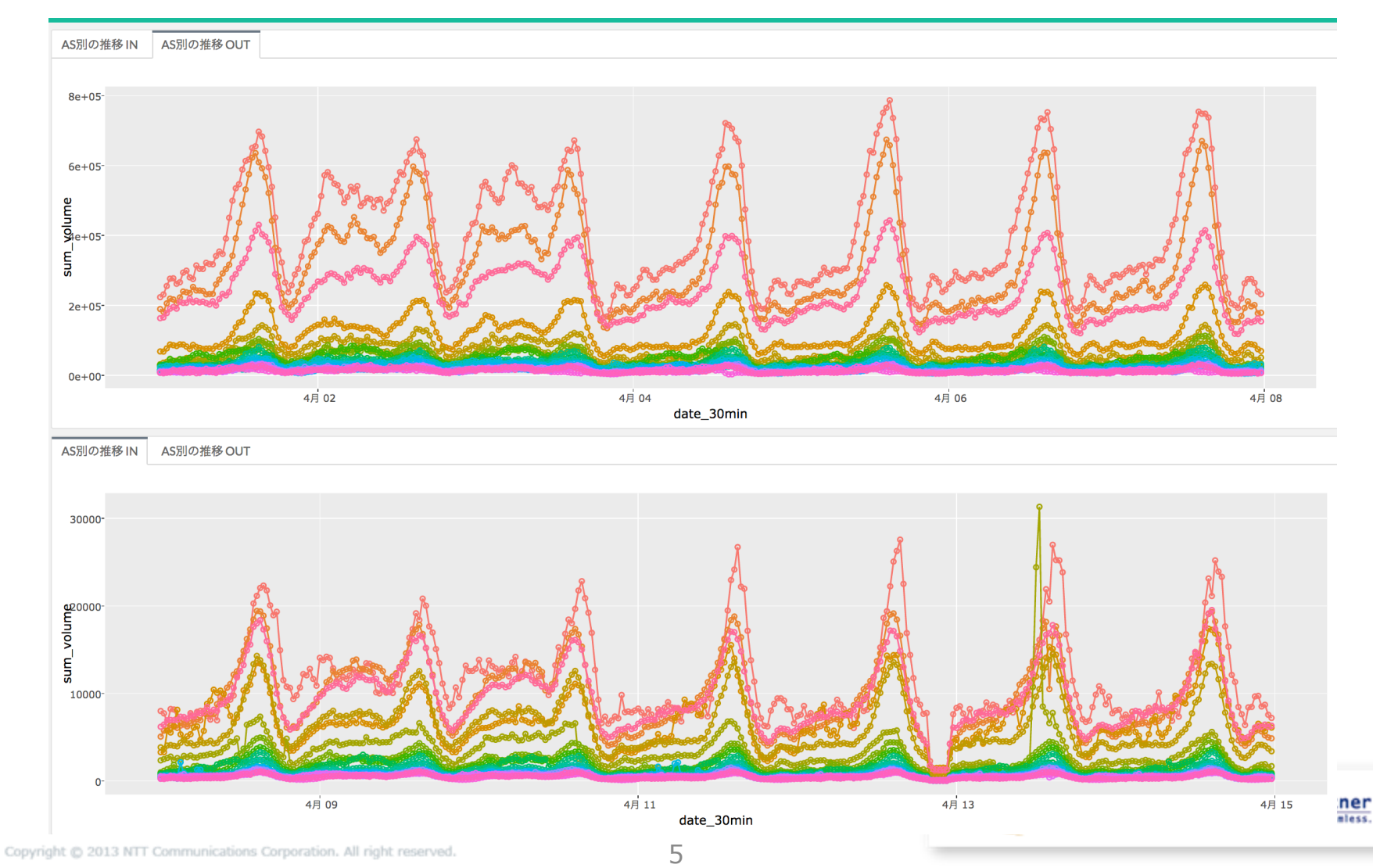

### Rでのフロー解析+機械学習

■ トラフィック時系列への異常検知ロジックの適用

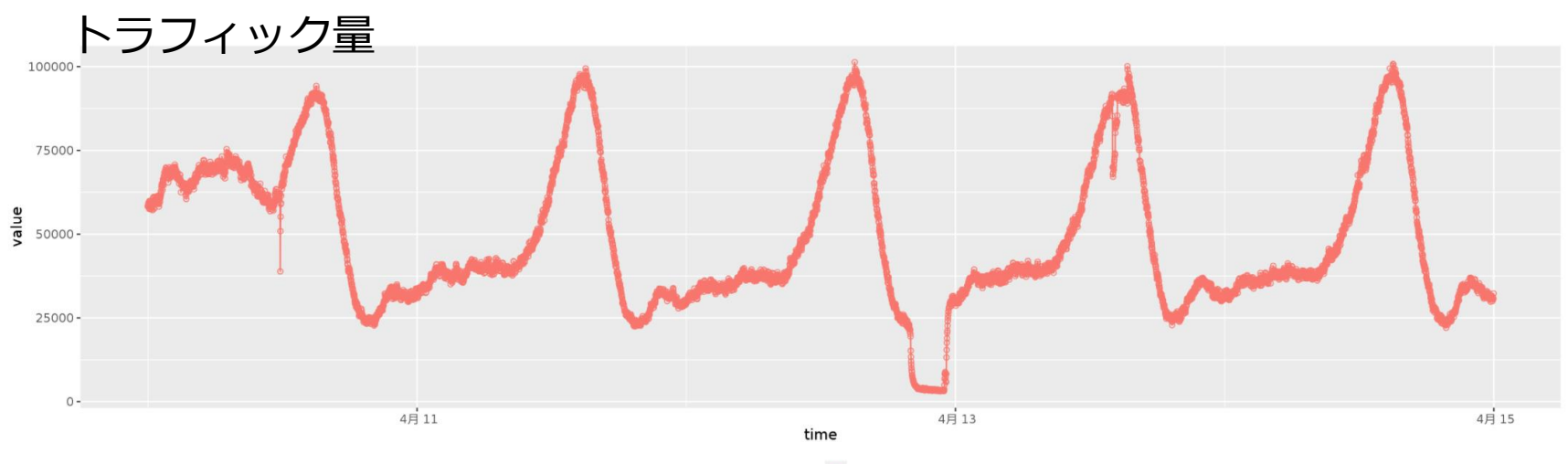

variable 🔶 TCP

異常度

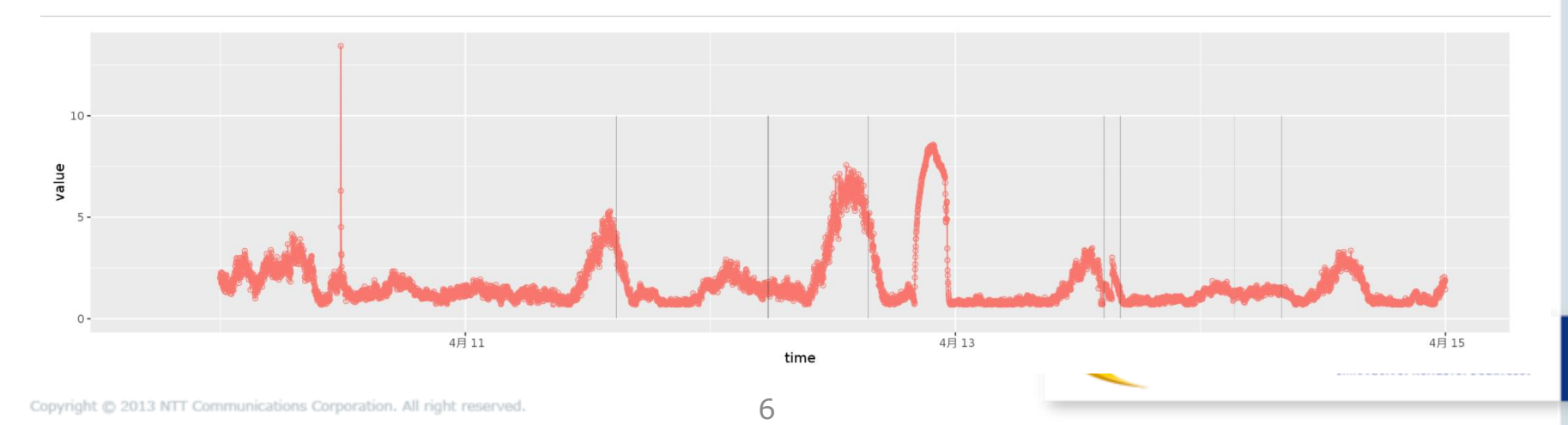

# 事例2: 高速な長期傾向分析

- モチベーション: 大量のフローデータに対して1ヶ月以上時間範囲で傾向分析をしたい
- hadoop/hiveに蓄積された生フローデータをPresto経由の re:dashで手早く可視化(早い!)

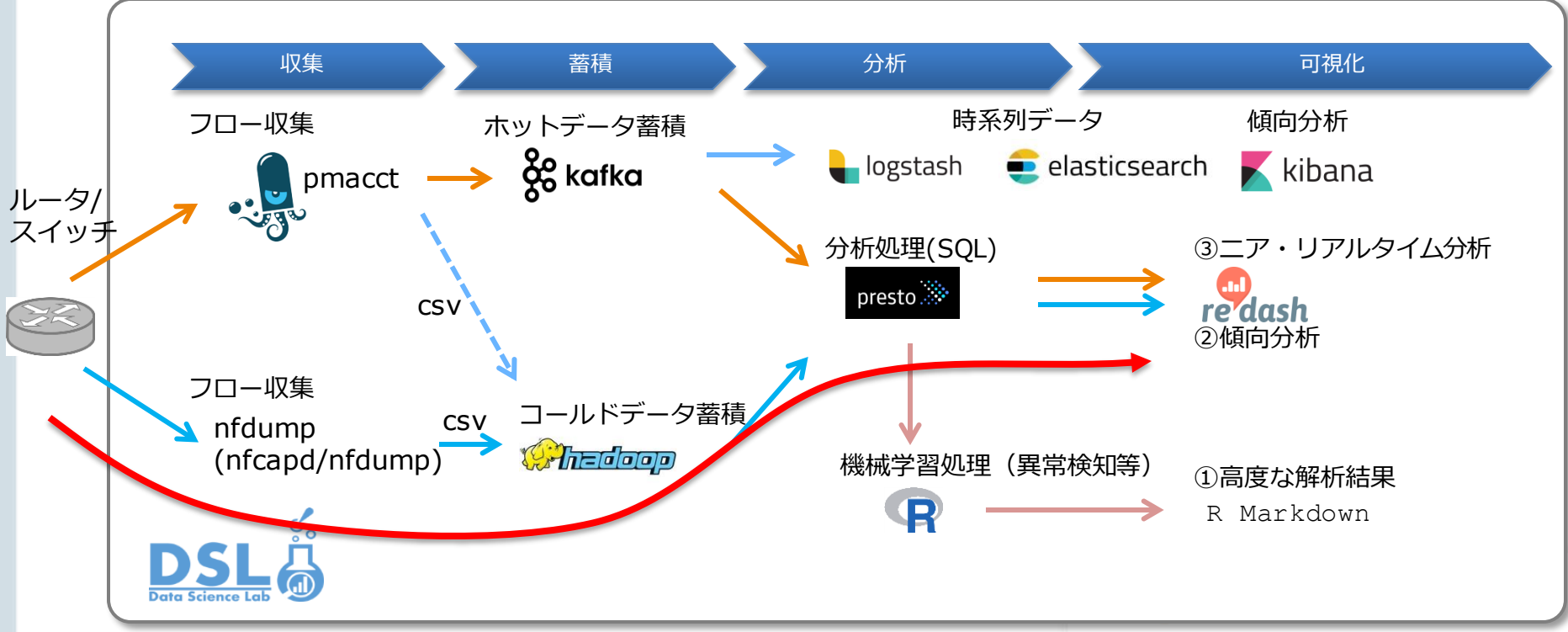

## Prestoでの高速なクエリ実行

# ■ TopN分析: 1ヶ月分のflowデータに対して、数秒で結果を返す

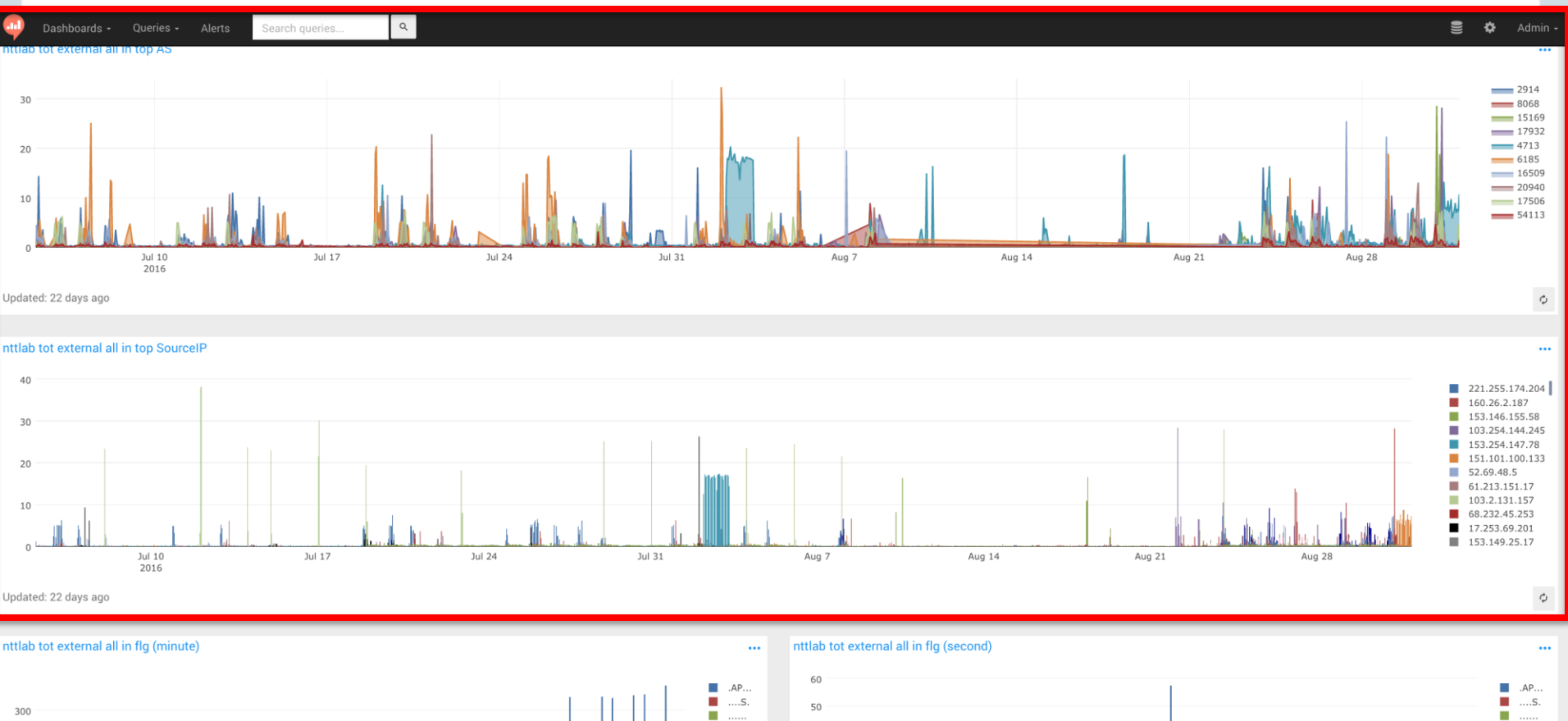

8

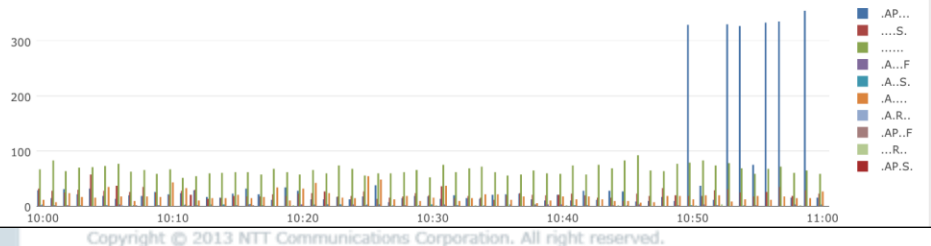

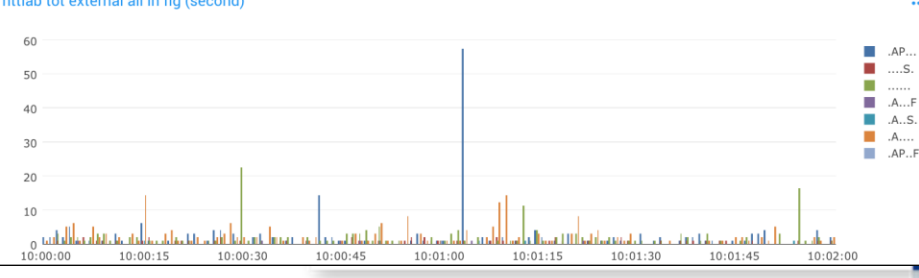

# Prestoでの高速なクエリ実行

# ■ どの期間に対しても、分単位や秒単位の分析が可能

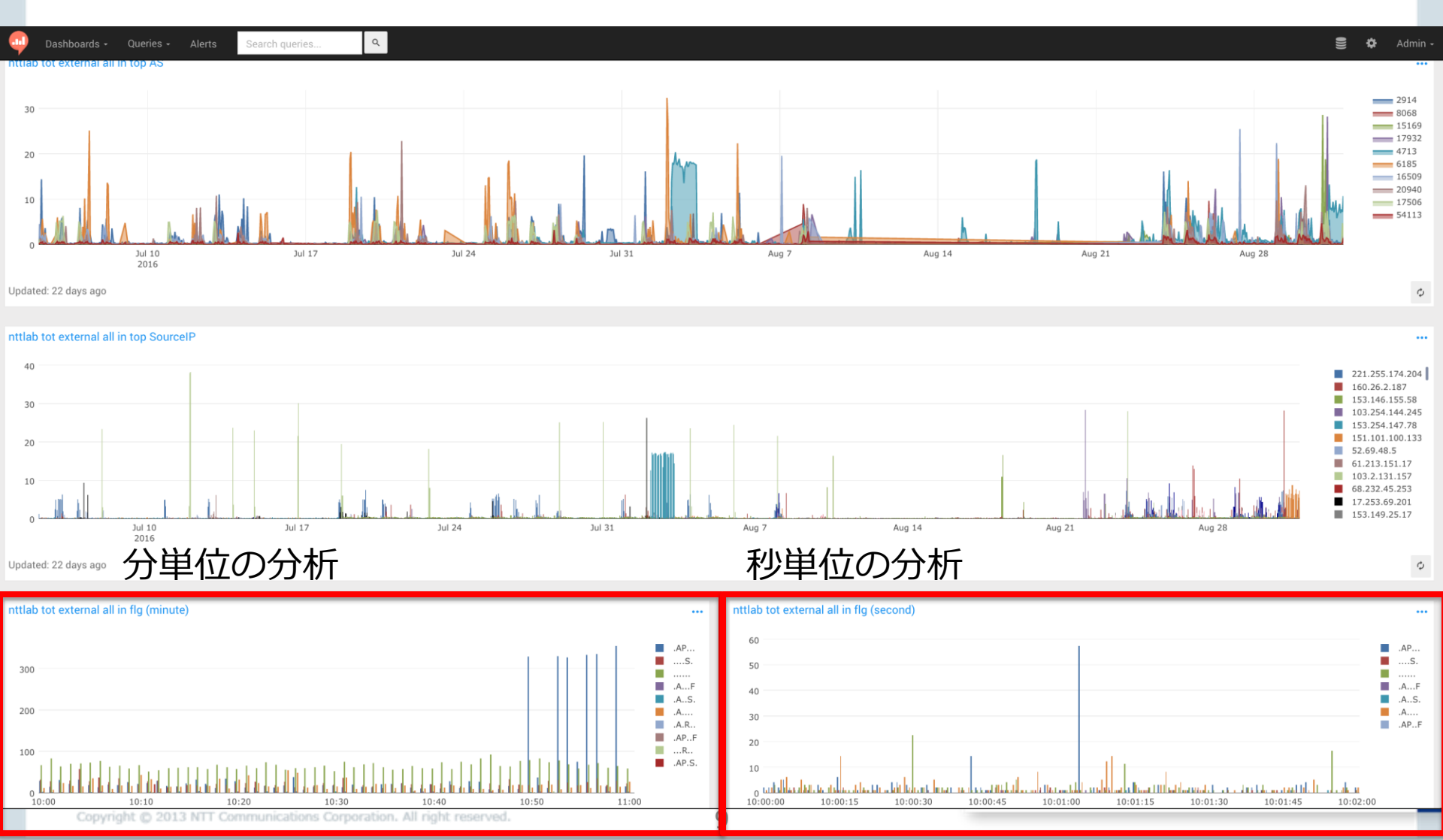

(参考) その他のデータとの連携

#### ■ re:dashには色々なデータを入れることができます

• BGP解析の例: <u>IRS25 DDoS対策あれこれ</u>

| Dashboards • Queries • Alerts Search queries |                                                                       |                                            | 🎽 🍄 Admin -                |
|----------------------------------------------|-----------------------------------------------------------------------|--------------------------------------------|----------------------------|
| AS-PROLE                                     |                                                                       |                                            | ) 0 <                      |
| This dashboard is a draft.                   |                                                                       |                                            |                            |
| Prole announce by different origin           |                                                                       | Prole Longer announcement                  |                            |
| 92.6%                                        |                                                                       | 20,0%<br>68,3%                             |                            |
| Updated: 4 months ago                        | Φ                                                                     | Updated: 4 months ago                      | 0                          |
| Prole AS-PROLE announcing                    | <ul> <li>none</li> <li>shorter</li> <li>longer</li> <li>eq</li> </ul> | Prole Not AS-PROLE announcing via AS-PROLE | eq                         |
| Updated: 4 months ago                        | φ                                                                     | Updated: 4 months ago                      | Φ                          |
| Prole AS-PROLE announcing(prefix_len)        |                                                                       | Prole Not AS-PROLE announcing(prefix_len)  |                            |
| 250                                          | 24<br>23<br>22<br>21                                                  | 2000                                       | 24<br>23<br>22<br>21<br>20 |

# 事例3: 即時の短期傾向分析

- モチベーション: kafkaの即時性を利用して、1分未満のフロー 解析を目指したい
  - ・ 発生して1分未満でのDDoS攻撃検知など
- pmacct->kafka->presto->re:dash を試した

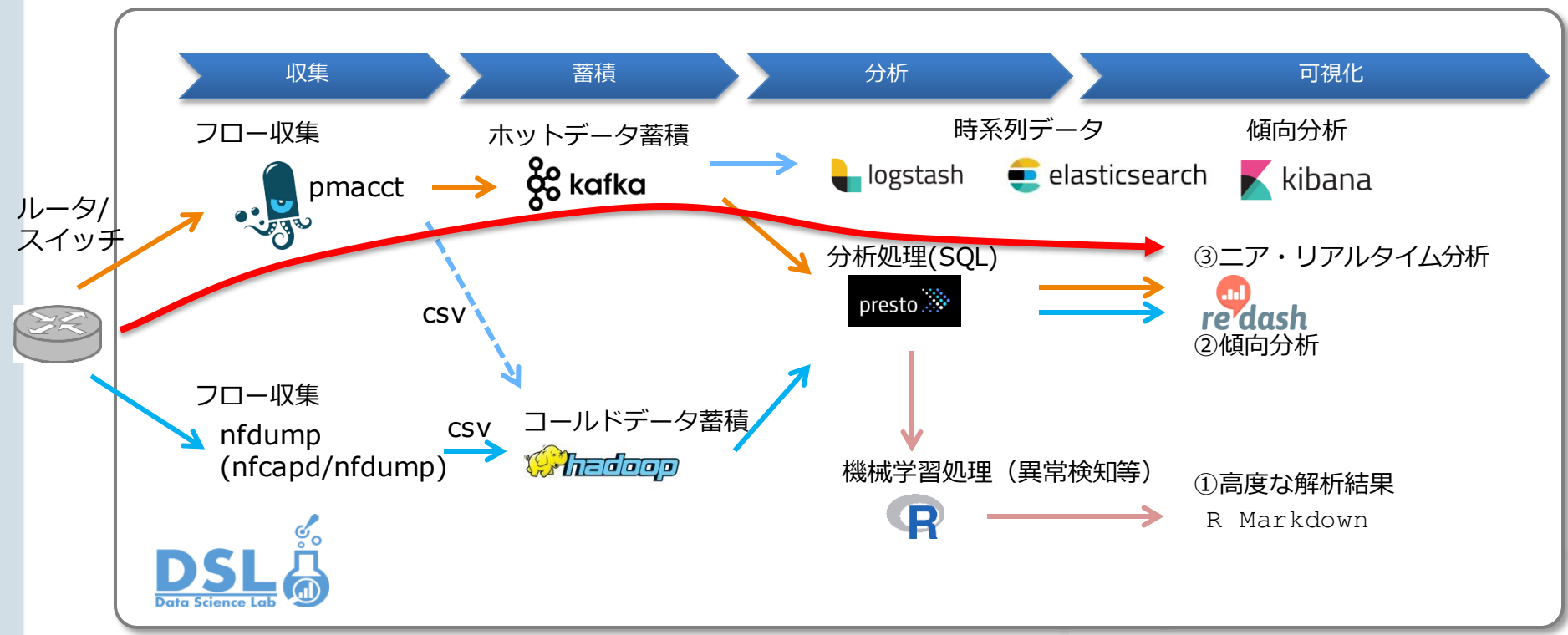

Copyright © 2013 NTT Communications Corporation. All right reserved.

# pmacct kafka-plugin

■ インストール

# 必要なパッケージのインストール apt-get install libpcap-dev libjansson-dev # 最新版の librdkafka のインストール git clone https://github.com/edenhill/librdkafka.git; cd librdkafka; ./configure; make; make install # kafka を利用するオプションをつけてpmacctのインストール git clone https://github.com/pmacct/pmacct.git; cd pmacct; ./autogen.sh; ./configure --enable-kafka -enable-jansson --enable-ipv6; make; make install

# 確認 container:/# pmacctd -V Promiscuous Mode Accounting Daemon, pmacctd 1.6.2-git (20170117-00) '--enable-kafka' '--enable-jansson' '--enable-ipv6'

For suggestions, critics, bugs, contact me: Paolo Lucente <paolo@pmacct.net>.

- ハマりポイント
  - librdkafkaがインストールされたパスに注意
    - ✓ QUICKSTART IX. Running the Kafka plugin 参照

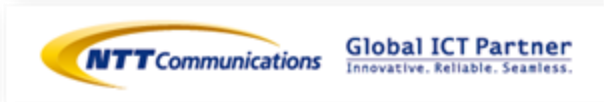

# pmacct kafka-plugin

■ pmacct 設定

# nfacctd.conf

aggregate: src\_mac, dst\_mac, vlan, cos, etype, src\_as, dst\_as, peer\_src\_ip, peer\_dst\_ip, in\_iface, out\_iface, src\_host, src\_net, dst\_host, dst\_net, src\_mask, dst\_mask, src\_port, dst\_port, tcpflags, proto, tos, sampling\_rate, timestamp\_start, timestamp\_end, timestamp\_arrival

nfacctd\_port: 2055

plugins: kafka
kafka\_output: json
kafka\_topic: pmacct-janog
kafka\_refresh\_time: 60
kafka\_history: 1m
kafka\_history\_roundoff: m
kafka\_broker\_host: <kafka IP address>
kafka\_broker\_port: 9092

# 起動 nfacctd -f /etc/nfacctd.conf -dD

# ■ ハマりポイント

- nfacctd のデフォルトのnetflow待ち受けは 2100/udp
- kafkaのトピックに"."(ドット)を使うと、ここではOKだが、 2ページ後のprestoの設定でハマりポイントあり

# kafka-topic

# ■ kafka-topic が生成される

• Trifecta でデータが溜まり始めたことを確認

#### Trifecta v0.19.2 Cobserve Publish **D** Query Decoders Inspect Message Topics S D I I View Key O Message Offset 419047 17 of 17 Topic(s) shown [Hide empty] cnsearch-querylog (3,960,621) { **pmacct-janog** (419,047) "event\_type": "purge", pmacct-test (1,487,277) "mac\_src": "00:00:00:00:00:00", Pmacct.acct "mac\_dst": "00:00:00:00:00:00", pmacct.flow (192,054,890) "vlan": 0, pmacct.netflow "cos": 0, R pmacct.nttwest "etype": "800", a pmacct.sflow "as\_src": 2914, "as\_dst": 0, R pmacct.sflowtest "peer ip src": "115.69.224.1", Pmacct.test "peer\_ip\_dst": "0.0.0.0", probe-cloudwars "iface\_in": 44, R querylog "iface\_out": 95, tonia4 /10 107 100 "ip\_src": "153.254.105.42", **Topic Offsets** "net\_src": "153.254.0.0", "ip\_dst": "163.138.225.51", "net\_dst": "163.138.225.48", Partition Current Offset Last Offset Messages "mask\_src": 15, "mask\_dst": 28, 419047 0 419047 419.047 "port\_src": 12346, "port\_dst": 12446, "tcp\_flags": "0", "ip\_proto": "udp", "tos": 192, "sampling\_rate": 0, "timestamp\_start": "2017-01-17 12:55:45.0", "timestamp\_end": "2017-01-17 12:55:45.0", "timestamp\_arrival": "2017-01-17 12:56:00.613202",

# presto

#### ■ presto設定

```
kafka.propertiesの中にあるkafka.table-namesの値に、追加したいtopic名を記述
#<presto>/etc/catalog/kafka.properties
connector.name=kafka
kafka.nodes=<IP>:<port>, <IP>:<port>, <IP>:<port>
kafka.table-names=pmacct-janog
kafka.hide-internal-columns=false
テーブルの型定義をjsonファイルで記述
```

```
#<prestoL/etc/kafka/pmacct-janog.json</pre>
```

```
{
```

```
"tableName": "pmacct-janog",
"topicName": "pmacct-janog",
"dataFormat": "json",
"message": {
    "dataFormat":"json",
    "fields": [
        {
            "name": "event_type",
            "mapping": "event_type",
            "type": "VARCHAR"
        },
(snip)
```

■ ハマりポイント

table名には"."が使えない(topic名に"."を使ってると、揃えようとしてやりがち)

# re:dash で接続

#### ■ data sources に type=presto, catalog=kafka で追加

| Dashboards        | - Querie   | s <del>-</del> Alerts | Search queries     | ٩              |  |
|-------------------|------------|-----------------------|--------------------|----------------|--|
| Settings          |            |                       |                    |                |  |
| DATA SOURCES      | USERS      | GROUPS                | ALERT DESTINATIONS | QUERY SNIPPETS |  |
| Name              |            |                       |                    |                |  |
| presto-note01-kaf | a          |                       |                    |                |  |
| Туре              |            |                       |                    |                |  |
| Presto            |            |                       |                    |                |  |
| Catalog           |            |                       |                    |                |  |
| kafka             |            |                       |                    |                |  |
| Host              |            |                       |                    |                |  |
| XXX               |            |                       |                    |                |  |
| Port              |            |                       |                    |                |  |
| 18080             |            |                       |                    |                |  |
| Schema            |            |                       |                    |                |  |
|                   |            |                       |                    |                |  |
| Username          |            |                       |                    |                |  |
| redash            |            |                       |                    |                |  |
|                   | T 10       |                       |                    |                |  |
| Save Delete       | Test Conne | ction                 |                    |                |  |

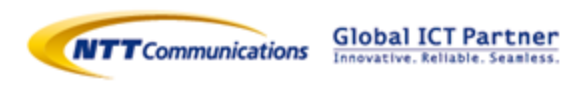

# re:dash で接続

# 作成した data sources を指定して、select \* from <table名> でデータが取れることを確認

|                                                                                                    |                            |                                                    |                           |            |               |                   | • • · · ·          |
|----------------------------------------------------------------------------------------------------|----------------------------|----------------------------------------------------|---------------------------|------------|---------------|-------------------|--------------------|
| Dashboards - Queries - Alerts                                                                                                    | Search queries             | 4                                                  |                           |            |               |                   | 😂 🍄 Admin -        |
| pmacct-janog SELECT *                                                                                                    |                            |                                                    |                           |            |               |                   | Hide Source        |
| Created By Admin ③ Updated at 21 hours ago                                                                                                    | © Created at a day ago     |                                                    |                           |            |               |                   |                    |
| nis query is a draft.                                                                                                    |                            |                                                    |                           |            |               |                   |                    |
| Search schema<br>default.ocnsearch-querylog<br>default.pmacct-test<br>default.probe-cloudwars<br>default.tot.syslog-topic4<br>default.twitter-tweet<br>default.visionalist |                            | <pre>▶ Execute</pre>                               |                           |            |               | ΥF                | ork ≞ Save* …      |
| Ô Runtime 2s                                                                                                    | e Never ③ Last update 16 P | -<br>burs ago                                      |                           |            |               |                   | Download Dataset - |
| TABLE + NEW VISUALIZATION                                                                                                    |                            |                                                    |                           |            |               |                   |                    |
| KAFKA_KEY EVENT_TYPE MAC_SRC                                                                                                    | MAC_DST V                  | AN COS ETYPE AS_SRC AS_DST PEER_IP_SRC PEER_IP_DST | IFACE_IN IFACE_OUT IP_SRC | NET_SRC II | P_DST NET_DST | MASK_SRC MASK_DST | PORT_SRC PORT_DS   |

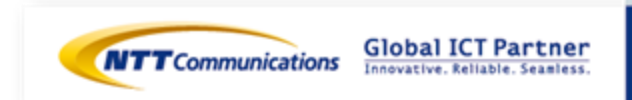

# 結果:即時の短期傾向分析結果

# 直近2分以内での秒単位のグラフ化 最新の時刻は、1分前くらい…(惜しい!)

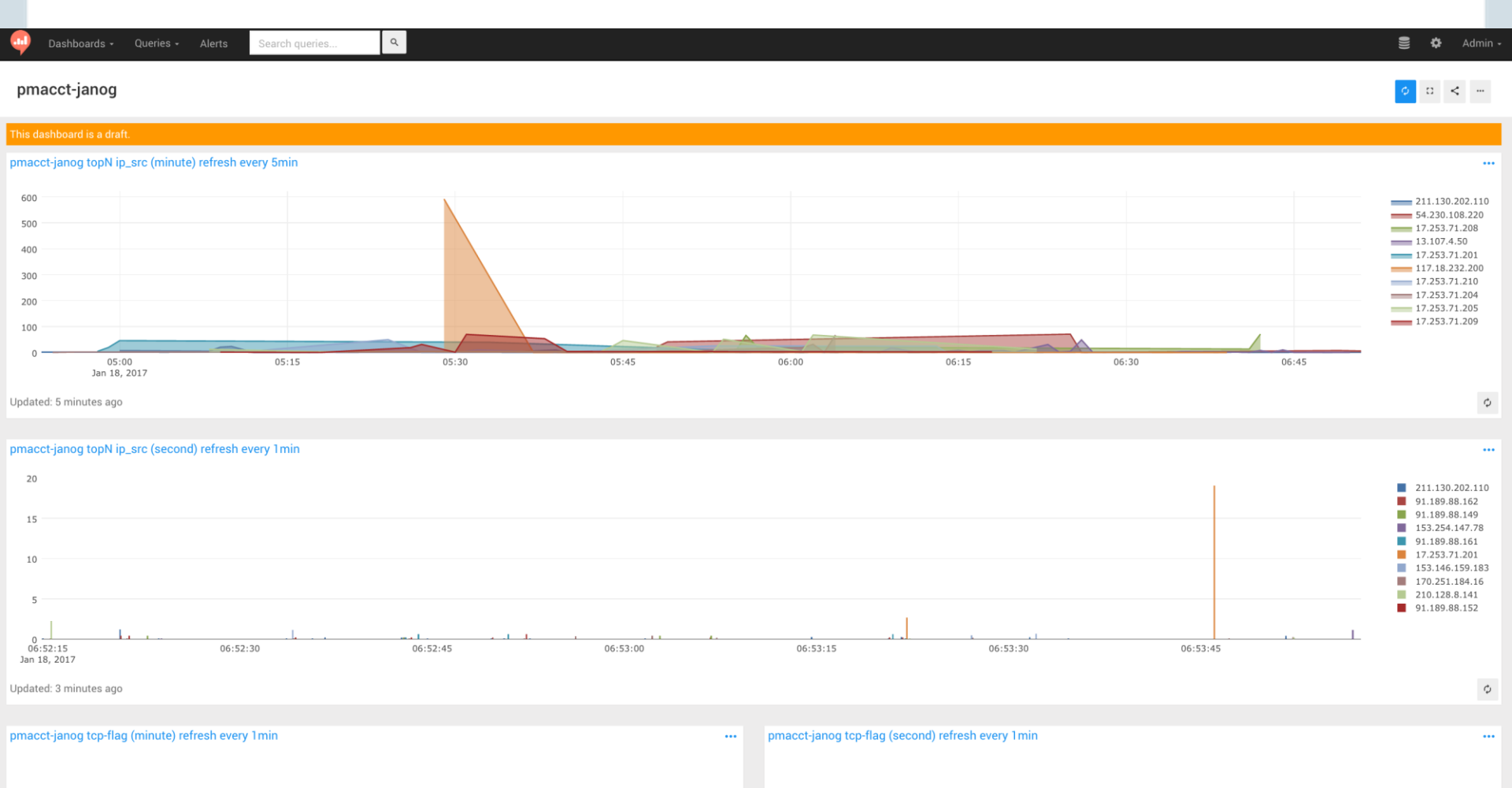

最後に

# ■ 一緒にトラフィック解析しませんか? ■ ご連絡お待ちしています。

kaname@nttv6.jp

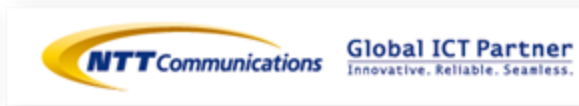